# Calling User Portal (CUP) The Basics User Guide

Last modified 07.25.20

peachcomm

CISCO Powered

©2019 Peachtree Communications, Inc.. All rights reserved. PeachComm and the PeachComm family of marks and logos are trademarks of Peachtree Communications, Inc.

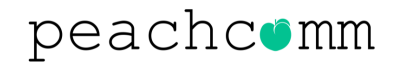

### What You Need To Know:

### **INTRODUCTION**

- This User Guide provides basic navigation and information for CUP
- CUP/MyPhoneNext is replacing the Legacy 'MyPhone' User Portal
  - Click for more information regarding the My Phone Portals Decommission
- The Calling User Portal (CUP) is for PeachComm Users and allows them to:
  - Configure settings for voicemail and voicemail to email preferences
  - Listen to and manage voicemail
  - Set-up Feature Settings

**PLEASE NOTE:** Feature availability from the CUP/MyPhoneNext portal are dependent upon the seat package assigned to account users.

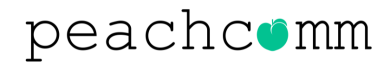

### **Table of Contents**

- <u>Slide 4 & 5</u> Accessing the User Portal
- <u>Slide 6 & 7</u> Language Settings
- <u>Slide 8</u> Voicemail Settings
- <u>Slide 9</u> Call Settings
- <u>Slide 10</u> Directory Settings
- <u>Slide 11</u> Call History
- <u>Slide 12</u> PeachComm Support Options

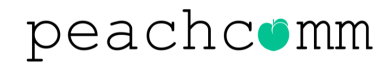

### **Accessing the User Portal**

Once the My Account administrator for your site has set you up as a user, you will receive a link via <u>no-</u> <u>reply@peachcomm.com</u> to the CUP/MyPhoneNext Portal. To login to MyPhoneNext, follow the steps below:

- 1. Enter the URL of the Calling User Portal into a new browser window.
- 2. Enter your Calling User Portal User ID.
  - **NOTE:** This will be provided by your administrator.
- 3. Enter your temporary Calling User Portal password.
- 4. Enter the temporary password and enter a new password in the new password field.
  - **NOTE:** Passwords must contain
- 5. Confirm your password and click Change Password.
- 6. You will then be routed to the main Calling User Portal dashboard.

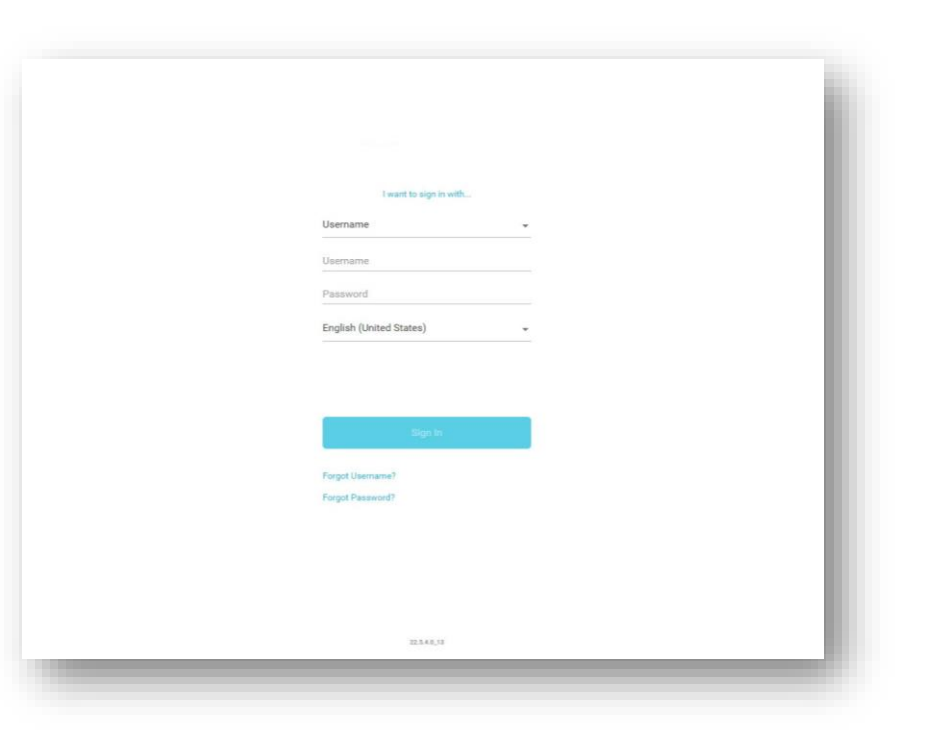

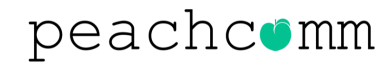

## Accessing the User Portal

#### **Additional Information:**

 Each time you log in to the user portal a pop-up window will display showing your login was successful. If your login attempt fails, due to incorrect username or password, a "failed attempt" window is displayed showing the number of failed login attempts and date and time of the last failed attempt. The failed attempts log in window displays until it is closed by the user.

#### **PLEASE NOTE:**

If your account has Two Factor Authorization activated for your account, you will get a popup dialog box asking for an authorization code.

Retrieve your code from the designated e-mail address or mobile phone number and hot confirm. You will be directed to the My Phone Portal dashboard.

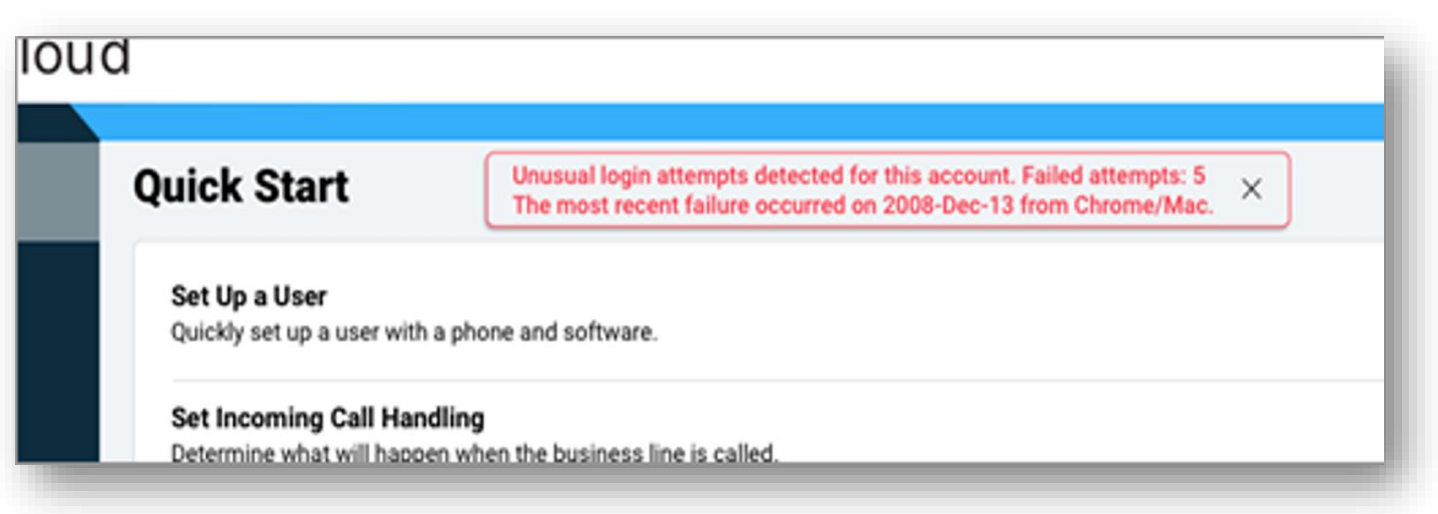

### peachcomm

### Language

#### How to Change the My Portal Language:

1. Click on the Profile drop-down menu.

|                          |            | Q                                                                                                    |
|--------------------------|------------|----------------------------------------------------------------------------------------------------|
| Incoming Culls Schedules | Additional | Features                                                                                                    |
| Do Not Disturb           |            | Select Do Not Disturb if you would temporarily like all calls to go directly to visionnait. This setting will remain on until you switch it off.                 |
| Office Anywhere          |            | Use your selected phones ('Locations') as an extension of your business phone number and dial plan.                                                              |
| Anonymous Call Rejection |            | Reject incoming calls with blocked caller 10%.                                                                                                    |
| Call Forwarding          |            | Forward incoming calls to another phone,                                                                                                    |
| Call Notify              |            | Send yourself an email when you receive a call according to predefined orders such as phone number or data/time.                                                 |
| Simultaneous Ring.       |            | Ring years and others ("call recipients") numbers at the same time for incoming calls.                                                                           |
| Remote Office            |            | Make calls from a remote phone and have it appear from your business line. In addition, any incoming calls to your business line will ring on this remote phone. |
| Call Waiting             | -          | Allow answering of additional incoming calls.                                                                                                    |
| Sec. Street              |            |                                                                                                    |
|                          |            | Caucit                                                                                                    |
| -                        |            |                                                                                                    |

- 2. Click on Select Language.
- 3. Choose your preferred Language. Once chosen, the language will automatically update.

| Incoming Calls Sc        | hedules Addition | Ad                                                                                                    |
|--------------------------|------------------|----------------------------------------------------------------------------------------------------|
| Do Not Diaturb           |                  | Select Do Not Disturb if you would temporarily like all calls to go directly to voicemail. This setting will remain on until you a Deutsche                      |
| Office Anywhere          | (3)              | Use your selected phones ("Locations") as an extension of your business phone number and dial plan.                                                              |
| Anonymous Call Rejection |                  | Reject incoming calls with blocked caller 10's.                                                                                                    |
| Call Forwarding          |                  | Forward incoming calls to another phone.                                                                                                    |
| Call Notify              |                  | Send yourself an email when you receive a call according to predefined criteria such as phone number or data/time.                                               |
| Simultaneous Ring        |                  | Ring yours and others ('call recipients') numbers at the same time for incoming calls.                                                                           |
| Remote Office            |                  | Make calls from a remote phone and have it appear from your business line. In addition, any incoming calls to your business line will ring on this remote phone. |
| Call Waiting             | -                | Allow answering of additional incoming calls.                                                                                                    |
| Sec. Street              |                  |                                                                                                    |
|                          |                  | Cancel                                                                                                    |

### peachcomm

### Language

#### How to Change the My Phone Announcement Language (i.e. language callers hear when they ring your phone):

- 1. Click on the Profile drop-down menu.
- 2. Click on Account Settings.

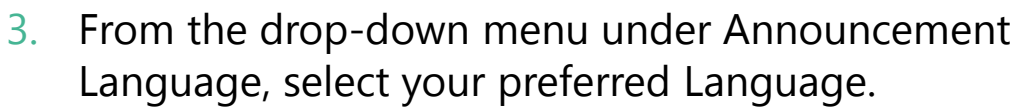

4. Click Save when completed.

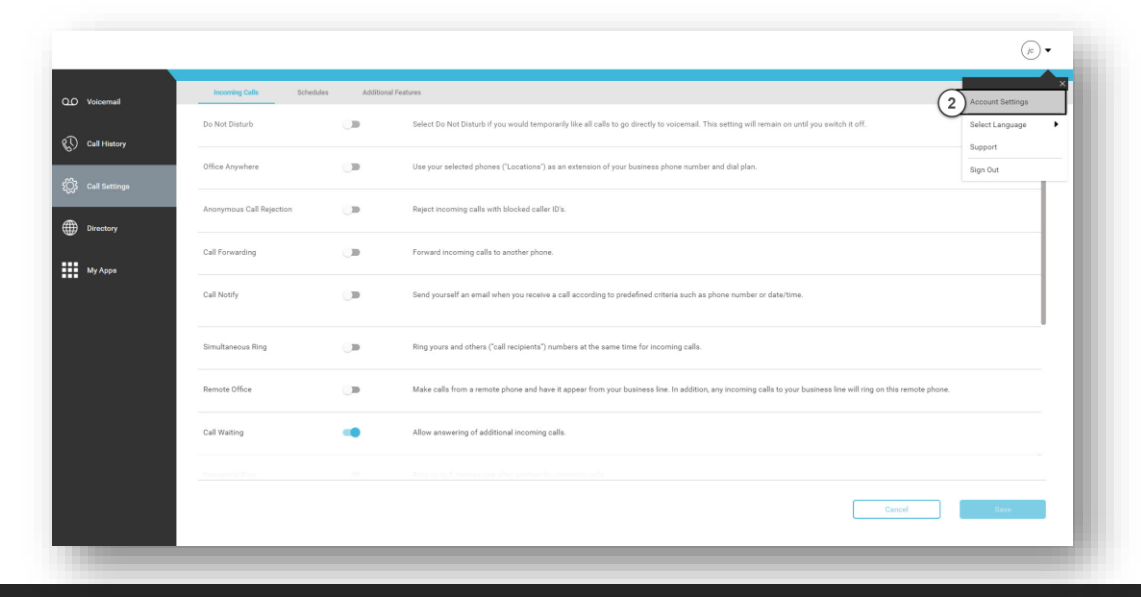

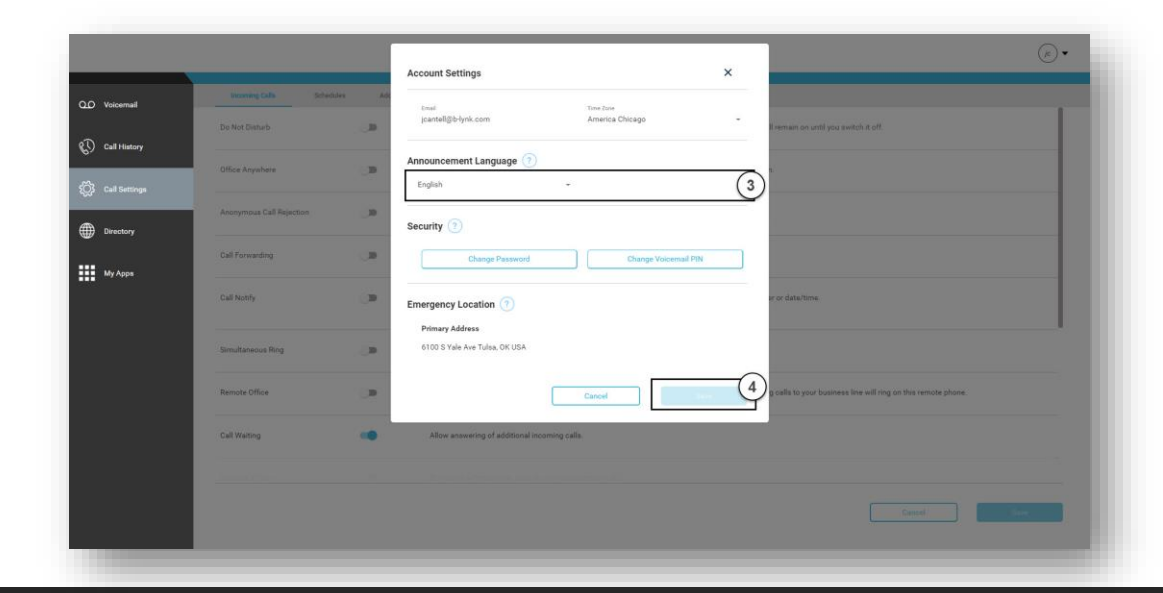

### peachcomm

## Voicemail

From the Voicemail page, you can listen to and manage Voicemail messages, as well as change your Voicemail to email (Unified Messaging) settings.

#### **Checking Voicemail Messages**

- The Voicemail page will be the first screen you see (if not, click on the Voicemail Page).
- 2. Select a message and click "play" to listen to the voice message.
- 3. To delete a voicemail message, click on the Delete icon on the right of the selected message.
- 4. To download the message, click on the **Download Icon**.

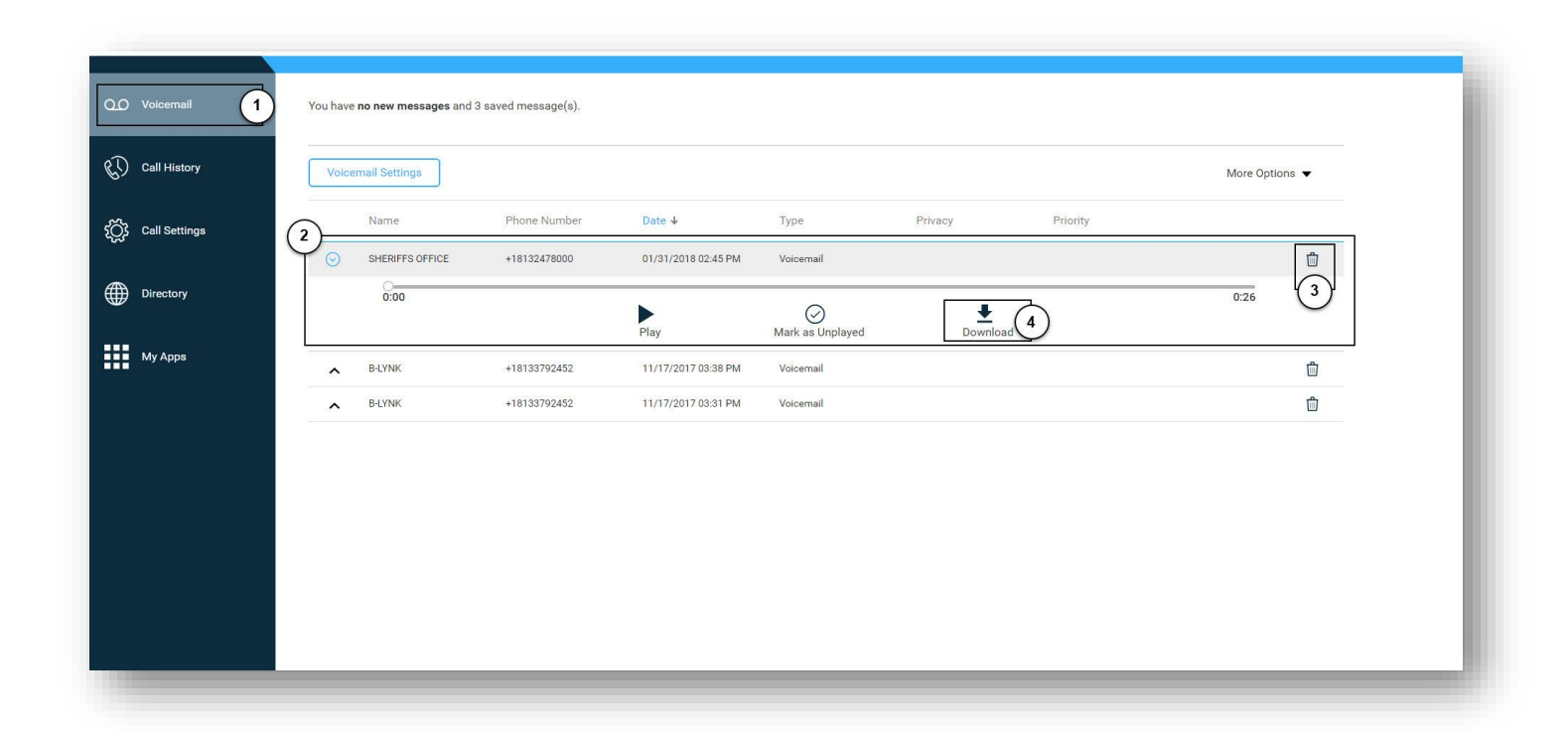

# **Call Settings**

#### Manage Incoming Call Settings, Schedule Settings and have access to Additional Features for call settings.

|                      | Incoming Calls Sche                                                                                                    | dules / | Additional Features                                                                                                    |  |  |
|----------------------|----------------------------------------------------------------------------------------------------|---------|----------------------------------------------------------------------------------------------------|--|--|
| Q.O Voicemail        |                                                                                                    |         |                                                                                                    |  |  |
|                      |                                                                                                    |         | Select Do Not Disturb if you would temporarily like all calls to go directly to voicemail. This setting will remain on until you switch it off.                  |  |  |
|                      | Anonymous Call Rejection Reject incoming calls with blocked caller ID's.                                                                                                    |         | Reject incoming calls with blocked caller ID's.                                                                                                    |  |  |
| ද්රාදී Call Settings | torand to # 2000 the transference # Aler design                                                                                                    |         | 13                                                                                                    |  |  |
|                      | Call Forwarding Forward incoming calls to another phone.                                                                                                    |         |                                                                                                    |  |  |
| Directory            |                                                                                                    |         |                                                                                                    |  |  |
| Call Notify          |                                                                                                    |         | Send yourself an email when you receive a call according to predefined criteria such as phone number or date/time.                                               |  |  |
|                      | Simultaneous Ring                                                                                                    |         | Ring yours and others ("call recipients") numbers at the same time for incoming calls.                                                                           |  |  |
|                      | Remote Office Make calls from a remote phone and have it appear from your business line. In addition, any incoming calls to your business line will ring on this remote phone. |         | Make calls from a remote phone and have it appear from your business line. In addition, any incoming calls to your business line will ring on this remote phone. |  |  |
|                      |                                                                                                    | -       | Allow answering of additional incoming calls.                                                                                                    |  |  |
|                      |                                                                                                    |         | Cancel Save                                                                                                    |  |  |

# Directory

#### From the Directory page, you can:

- View and edit your Personal Directory under My Contacts.
- Add entries to the Personal Directory that can be used when configuring other services such as Anywhere or Call forwarding.
- View the Enterprise Directory for your company (phone list).
- Add and edit Speed Dial contact under My Contact.

| Q.O Voicemail         | Directory           | My Contacts    |              |           |               |
|-----------------------|---------------------|----------------|--------------|-----------|---------------|
| 💭 Call History        | Q Search Directory  |                |              |           | Export to CSV |
| Ŭ                     | First Name          | Last Name 🕈    | Phone Number | Extension |               |
| ද්රිූදී Call Settings | ConfRool1           |                | +14083441234 | 12343     | ¢             |
|                       | Break Room          |                | +19258583603 | 3603      | ور            |
| Directory             | Auto Attendant      | 2143335321     | +12143335321 | 5321      | ¢             |
| My Apps               | Voice Messaging Gro | up 2143335322  | +12143335322 | 5322      | ¢             |
| my Appa               | Auto Attendant      | 4083441231     | +14083441231 | 1231      | ¢             |
|                       | Voice Messaging Gro | 4083441232     | +14083441232 | 1232      | e.            |
|                       | Voice Messaging Gro | rup 7134593527 | +17134593527 | 3527      | <i>د</i>      |
|                       | Auto Attendant      | 7134593528     | +17134593528 | 3528      | 6             |
|                       | Call Center         | 8548895540     | +18548895540 | 5540      | 6             |
|                       | Call Center         | 8598295539     | +18598295539 | 5539      | 6             |
|                       |                     | 9152365558     | +19152365558 | 5558      | 6             |
|                       |                     | 9152365559     | +19152365559 | 5559      | <u>с</u>      |
|                       |                     |                |              |           |               |

**PLEASE NOTE:** The Enterprise Directory, Personal Directory (My Contacts) and Speed Dial list will not be available to view from your desk phone. However, you can place calls to these contacts from Calling User Portal using the UC-One desktop application, if installed.

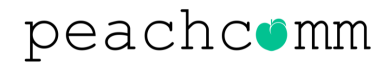

# **Call History**

#### The Call History page allows you to view Call History on your phone number.

| Q.O Voicemail          | All Mis | ed        |                           |        |   |
|------------------------|---------|-----------|---------------------------|--------|---|
| Call History           | Name    | Call Type | Phone Number              | Date ↓ |   |
| င်္ဂြိုး Call Settings |         |           |                           |        |   |
| Directory              |         |           | 05                        |        | I |
| My Apps                |         |           | 67                        |        |   |
|                        |         |           | You have no call history. |        |   |
|                        |         |           |                           |        |   |
|                        |         |           |                           |        |   |
|                        |         |           |                           |        |   |

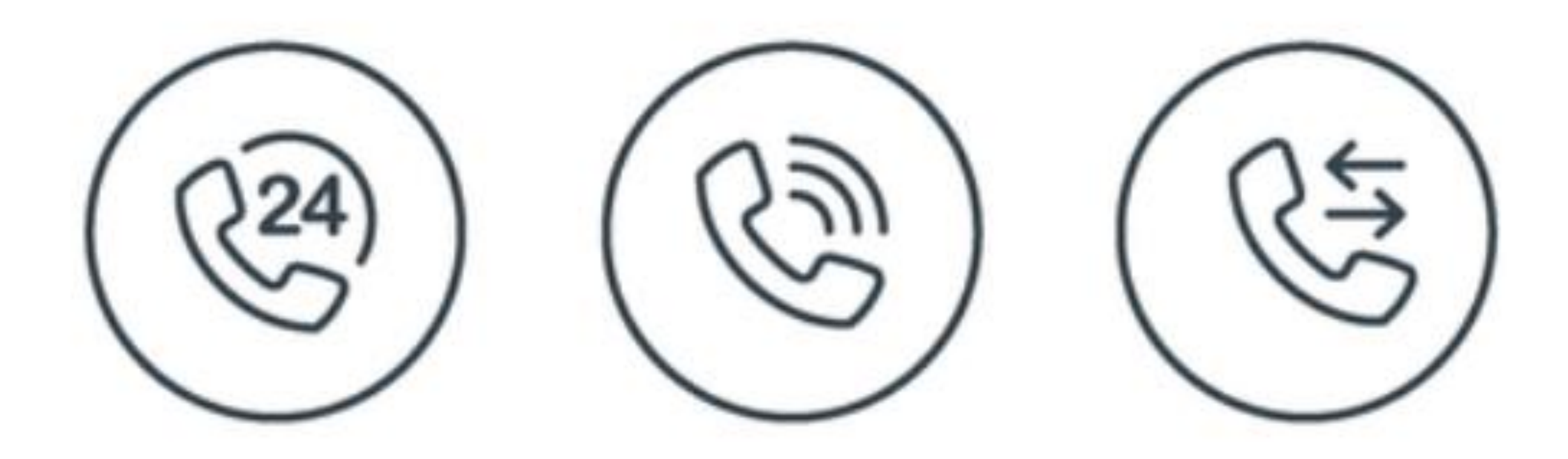

### For Additional Support Email support@peachcomm.com OR Call us at 877-953-8741